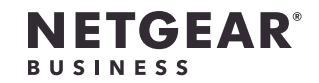

安装指南

# 8 端口 Ultra60 PoE++ 多千兆 (2.5G) 以太网简 单网管交换机

型号 MS108EUP

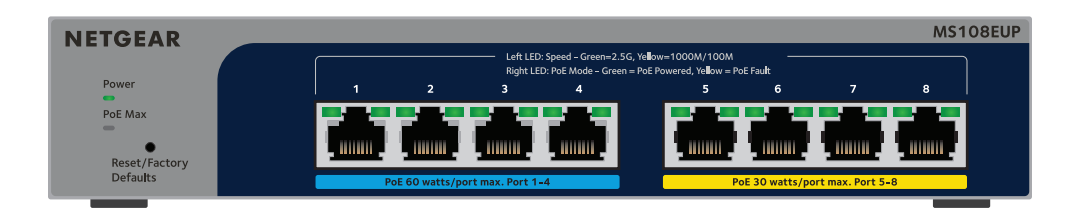

# 包装内容

- NETGEAR 8 端口 Ultra60 PoE++ 多千兆 (2.5G) 以太网简单网管交换机
- 电源适配器(电源线因地区而异)
- 壁挂安装套件
- 橡胶垫脚
- 安装指南

## L.注册交换机

- 通过连接互联网的计算机或移动设备访问 my.netgear.com。
- 2. 登录您的 NETGEAR 帐户。 注意:如果还没有免费 NETGEAR 帐户,您可以创建一个。 "我的产品"页面将会显示。
- 3. 在左侧菜单中,选择 Register a Product(注册产品)。
- 4. 在 Serial Number (序列号) 字段中, 键入交换机的序列号。 序列号由13位数组成。印在交换机标签上。
- 5. 在 Date of Purchase(购买日期)菜单中,选择交换机的购买日期。
- 6. 单击 **REGISTER**(注册)按钮。 交换机便已注册到您的 NETGEAR 帐户。 确认电子邮件会发送到您 NETGEAR 帐户的电子邮件地址。

# 3.检查 LED 指示灯

将电源适配器连接至交换机,并将电源线插入电源插座,LED 将指示状态:

LED 电源 LED 指示灯

PoE Max LED (交换机 PoE 预 算的状态。)

左端口 LED

2.连接交换机

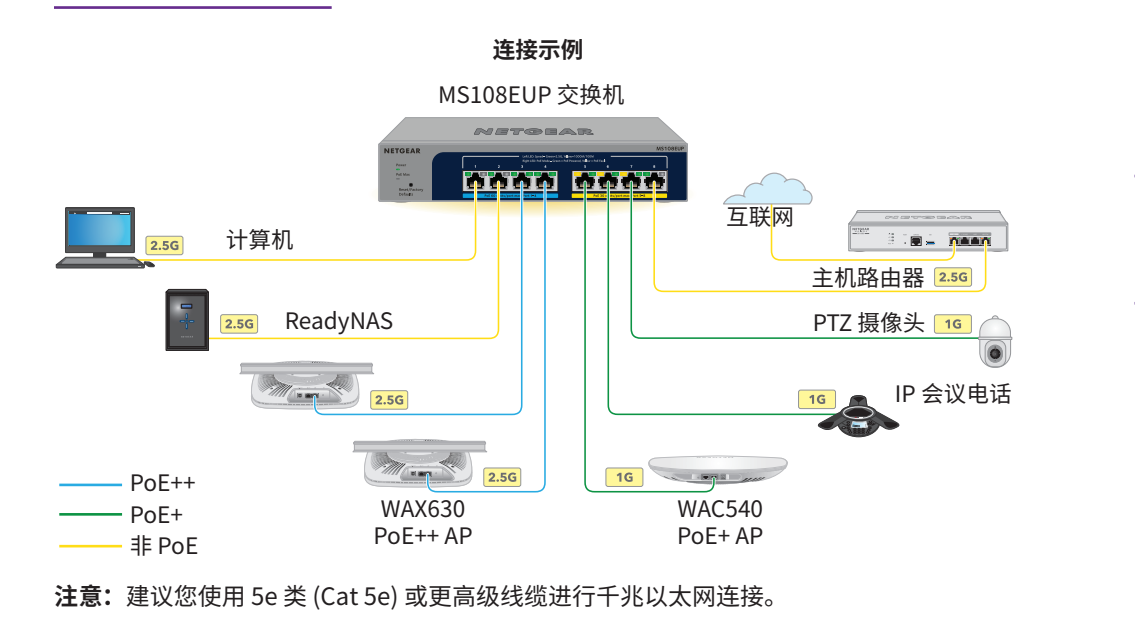

右端口 LED

此交换机仅供室内使用。若要将其连接到室外设备,则室外设备必须正确接地并具有电涌保 护,且必须在交换机和室外设备之间串联安装以太网电涌保护器。否则可能会损坏交换机。

警告: 在将此交换机连接到室外电缆或设备之前, 请参阅 https://kb.netgear.com/zh\_CN/000057103 了解安全和保修信息。

- 说明
- **稳定绿色**:交换机电源已打开且正常运行。
- **熄灭**:交换机未通电。
- **熄灭**: PoE 可用功率超过 7W(足够)。
- 稳定黄色: 可用 PoE 功率低于 7W。
- **闪烁黄色**:在此前的两分钟,至少出现过一次 PoE 功率低于 7W 的 -**---**--情况。
- **稳定绿色**:此端口支持 2.5 Gbps 链路。
- 闪烁绿色:此端口支持 2.5 Gbps 活动。
- 稳定黄色:此端口支持 1000 Mbps 或 100 Mbps 链路。
- 闪烁黄色:此端口支持 1000 Mbps 或 100 Mbps 活动。
- **熄灭**:此端口未检测到连接。
- 稳定绿色:此端口正在输出 PoE 功率。
- **熄灭**:此端口未在输出 PoE 功率。
- 稳定黄色:发生 PoE 错误。

# 4.查找交换机的 IP 地址并访问交换机

NETGEAR Switch Discovery Tool (NSDT) 能让您在网络中发现交换机并从 Mac、Windows 或 Linux 计算机访问交换机的本地浏览器界面 (UI)。

要安装 NETGEAR Switch Discovery Tool,请在网络中查找交换机、访问交换机并查找交换 机 IP 地址:

- 1. 要下载该工具,请访问 https://www.netgear.com/support/product/netgear-switch-discovery-tool.aspx 下载 Mac、Windows 或 Linux 版本。
- 2. 暂时禁用用来配置交换机的计算机上的防火墙、互联网安全、防病毒程序或所有相关 程序。
- 解压缩 NSDT 文件,然后单击或双击可执行文件(如 NDST-1.2.103.exe),将程序安装 到计算机上。

您可能会看到工具图标出现在 Mac Dock 栏、Windows 桌面或 Linux 桌面上。

- 4. 重新启用计算机上的安全服务。
- 5. 打开交换机电源。
- 6. 将计算机连接至交换机所在的同一个网络。
- 7. 打开 NSDT。 初始页面将显示一个菜单和一个按钮。
- 8. 在 **Choose a connection**(选择连接)菜单中,选择此交换机的网络。
- 9. 单击 Start Searching (开始搜索) 按钮。 NSDT 会显示找到的交换机 IP 地址。
- 10. 单击 ADMIN PAGE (管理页面) 按钮。 将打开本地浏览器用户界面 (UI) 的登录页面或登录窗口。
- 11. 输入交换机标签上印制的默认密码。
- 12. 如果出现提示,为交换机输入新的管理员密码。 "交换机信息"页面将会出现,并显示分配给交换机的 IP 地址。

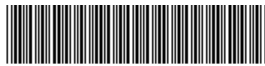

2021年10月 © NETGEAR. Inc.. NETGEAR 和 NETGEAR 徽标 是 NETGEAR(美国网件公司)的商标。其他非 NETGEAR 商标仅供参考之用。

下一页上继续。

13. 保存密码和 IP 地址以备将来使用。 现在可以配置并监控交换机。

#### 将交换机安装在墙上

建议您使用随附的壁挂螺钉。

- 1. 找到交换机底面板上的两个安装孔。
- 2. 在墙上想要安装交换机的位置标记并钻出两个安装孔。 两个安装孔的中心必须相距 3.937 英寸(100 毫米)。
- 3. 将随附的锚件插入墙内,然后用2号十字螺丝刀拧入螺钉。 让每颗螺钉保留约4毫米的长度露出墙面,以便螺钉可以插入底面板上的孔中。

**注意:** 螺钉直径 0.25 英寸(6.5 毫米),长 0.63 英寸(16 毫米)。

### PoE 注意事项

交换机提供的 PoE 功率的优先级按升序排列(从端口 1 到端口 8)。交换机可对所有活动 PoE+和 PoE++端口提供总计 230 瓦的功率。

- 端口 1-4: 每个端口可提供高达 60 瓦的 PoE++ (802.3bt) 功率。
- 端口 5-8: 每个端口可提供高达 30 瓦的 PoE+ (802.3at) 功率。

下表显示了未应用覆盖时的标准功率范围,并由100米(328英尺)的最大长度网线计算得 出。 如果设备从交换机收到的 PoE 功率不足,建议使用短一些的网线。

| 设备<br>级别 | 兼容的 PoE 标准       | 级别说明     | 交换机提供的<br>最大功率 | 传递到设备的<br>功率 |
|----------|------------------|----------|----------------|--------------|
| 0        | PoE、PoE+ 和 PoE++ | 默认功率(全部) | 15.4W          | 0.44W-13.0W  |
| 1        | PoE、PoE+ 和 PoE++ | 功率非常低    | 4.0W           | 0.44W-3.84W  |
| 2        | PoE、PoE+ 和 PoE++ | 功率低      | 7.0W           | 3.84W-6.49W  |
| 3        | PoE、PoE+ 和 PoE++ | 功率中等     | 15.4W          | 6.49W-13.0W  |
| 4        | PoE+和 PoE++      | 功率高      | 30.0W          | 13.0W-25.5W  |
| 5        | PoE++            | 超高功率     | 45.0W          | 25.5W-40.0W  |
| 6        | PoE++            | 超高功率     | 60.0W          | 40.0W-51.0W  |

# PoE 故障排除

#### PoE 错误状

端口发生了

PD 的 PoE コ 连接的上限

PoE++ 连接I

端口上的 Po

端口上的 Po

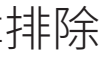

以下是一些解决可能出现的 PoE 问题的提示:

• 如果 PoE Max LED 呈稳定黄色,则请断开一台或多台 PoE 设备,防止 PoE 超额。 • 每台连接到交换机的受电设备 (PD),其在交换机上相关的 PoE LED 将呈稳定绿色。如果 PoE LED 呈稳定黄色,则出现了 PoE 错误,PoE 将因出现下表中所列的状况而中断:

| 况                                                                | 可行的解决方案                                                  |  |
|------------------------------------------------------------------|----------------------------------------------------------|--|
| PoE 短路。                                                          | 故障极有可能与连接的<br>PD 有关。请检查 PD 的状<br>况,或断开重连 PD,以<br>对其进行重启。 |  |
| 边率需求超出了交换机允许的上限值。PoE<br>值为 15.4W,PoE+ 连接的上限值为 30W,<br>的上限值为 60W。 |                                                          |  |
| bE 电流超过了 PD 的分类限值。                                               |                                                          |  |
| bE 电压超出了交换机允许的范围。                                                | 重启交换机,查看故障是<br>否已自动解决。                                   |  |

支持和社区

访问 netgear.com/support 以获得疑难解答并访问最新下载。

您还可以访问我们的 NETGEAR 社区 community.netgear.com,征得有益的建议。

法律法规

有关合规性信息,包括欧盟符合性声明,请访问 https://www.netgear.com/about/regulatory/。

连接电源之前,请查阅法规遵从性文件。

请勿在户外使用此设备。PoE 电源仅用于在建筑物内部连接。

仅适用于 6 GHz 设备:请仅在室内使用该设备。禁止在石油平台、汽车、火车、船只和飞机 上操作 6 GHz 设备,除非大型飞机在 1 万英尺高空飞翔时允许操作此设备。禁止在 5.925-7.125 GHz 频段内操作发射机,以确保控制无人机系统或与其通信。

此设备的功能包含连接以太网兼容设备,如桌面式电脑,服务器,笔记本电脑等等,使互连的 设备之间进行计算机通信的能力。

NETGEAR, Inc. 350 East Plumeria Drive San Jose, CA 95134, USA